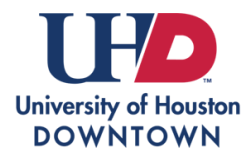

## Sending a Transcript to UHD Graduate Admissions

Login to your <u>myUHD</u> student portal or sign in to <u>Parchment</u> to begin a transcript order.

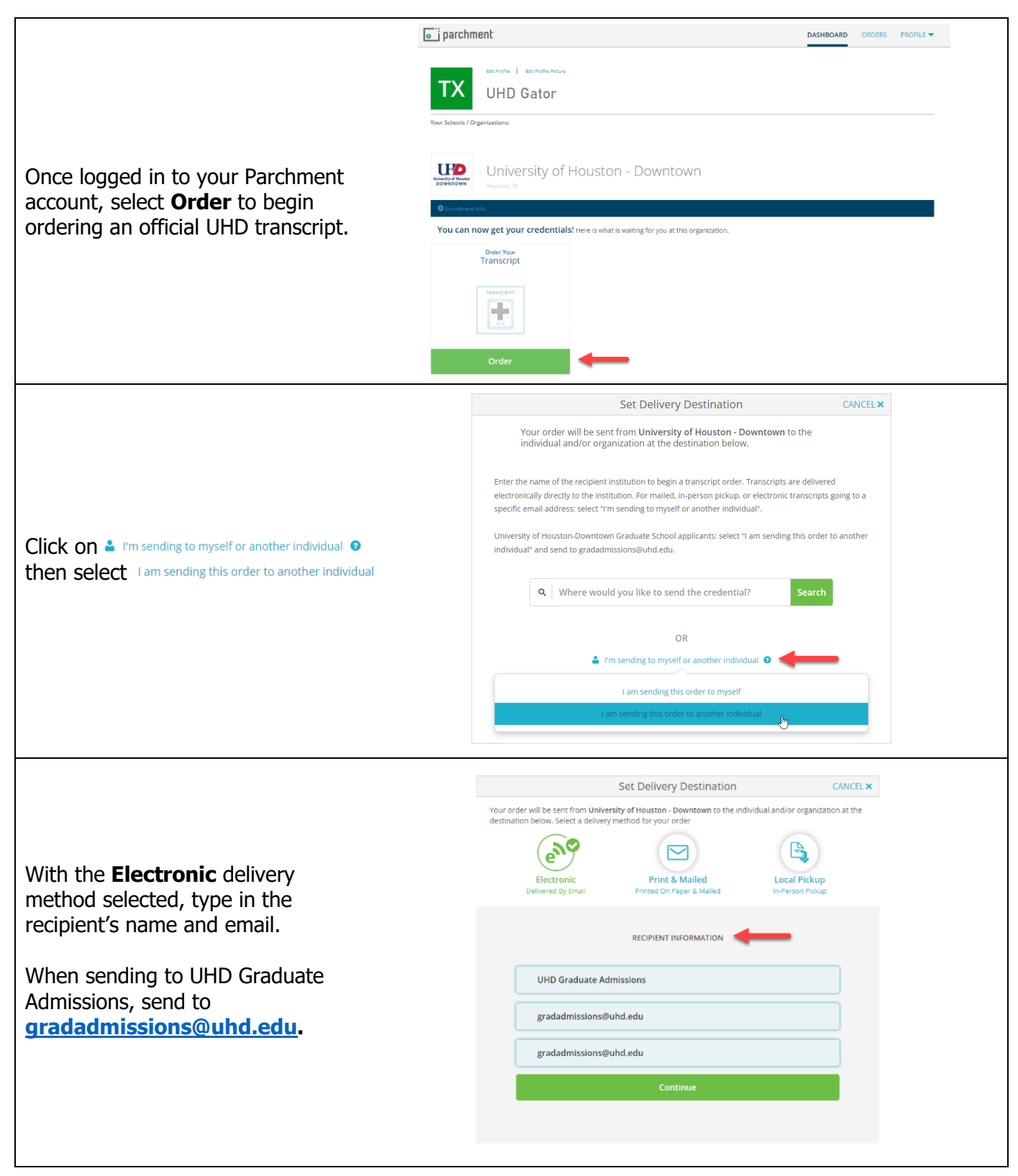

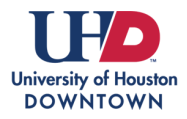

Г

| Verify the email address and if<br>correct, click on <b>Yes, continue</b><br><b>with selection</b> when asked to<br>confirm the destination.      | Are you sure you want to send to this destination?  Your destination (UHD Graduate Admissions) is the same organization you are ordering from (University of Houston - Downtown), or they are both affiliated with each other (for example, both are within the same school district).  FROM FROM FROM FROM FROM FROM FROM FRO                                                                                                    |
|----------------------------------------------------------------------------------------------------|----------------------------------------------------------------------------------------------------|
| Fill out the required fields, review<br>and sign the consent form, then<br>click on <b>Continue.</b>                                              | KBACK       Item Details       CANCEL ×         Image: Constraint of the second of the second o |
| Confirm your order summary and<br>click on <b>Continue.</b><br>Enter your payment details and<br>click on <b>Submit Payment</b> when<br>complete. | CX       Order Summary       CANCE X         If which have taken structures undex ourde structures the taken structures the taken structures and structure taken structures taken structures taken structur |

Students will receive a confirmation email when the order has been placed and sent to the recipient.

Track your transcript order anytime via your Parchment portal.